## Instructions on How to Access "My Next Move"

- 1. Begin by going to this website: <u>http://www.mynextmove.org/explore/ip</u>
- 2. Be sure to read all instruction on each window
- 3. From the <u>"START"</u> page, click on <u>"NEXT"</u> to proceed, reading all instructions on each page
- 4. **INTERESTS** Answer all of the questions clicking "NEXT" when finished with each screen
- 5. When all questions have been answered you have an opportunity to fine tune your answers, you may **<u>Return to the first page</u>** or just <u>View your Unsure answers</u>. When finished click "NEXT"
- 6. <u>RESULTS</u> You can learn more about each category by clicking on each one, after reviewing you may print your results, when you request to print, there is a box at the top for you to type in your name, once you select the print option reduce your print to 60% (Preferences and then effects click the bubble next to 100, this will allow you to change to 60%)
- 7. JOB ZONES will help you to focus your search including experience, education and training.
- 8. CAREERS a list of BEST FIT and GREAT FIT careers is available to you

## BE SURE TO FOLLOW THE INSTRUCTIONS ON EACH SCREEN